## Fiche d'aide pour installer SEISGRAM ©

<u>Objectifs</u> : Comment peut-on récupérer le programme SEISGRAM © gratuit sur Internet ? Et comment l'installer ?

1 / Récupérer le programme Seisgram ©:

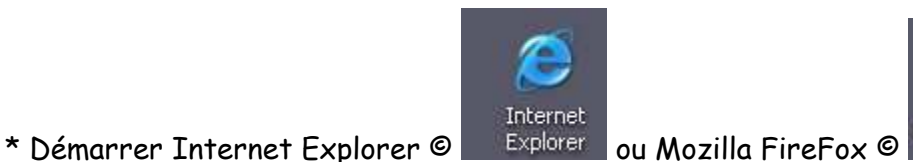

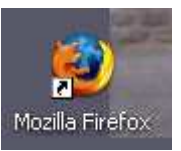

(Nous utiliserons Internet Explorer © dans la suite de cette aide).

\* taper l'adresse URL suivante : <u>http://alomax.free.fr/seisgram/install/</u>

| ichier Edition Affichage Favoris                                                          | Outils ?                                                                                                    |                                          |                    |
|-------------------------------------------------------------------------------------------|----------------------------------------------------------------------------------------------------|------------------------------------------|--------------------|
| 🌏 Précédente 🔹 🔘 – 💌 🛛                                                                    | 🗟 🚮 🔎 Rechercher 🥱                                                                                                    | 😽 Favoris 🛛 🖌                            | 🛛 🖉 🖗              |
| dresse 🙆 http://alomax.free.fr/seisgr                                                     | ram/install/                                                                                                    |                                          |                    |
| - VI - Q-                                                                                 | Rechercher 👻 🏉 N                                                                                                    | lise à jour IE 7                         | 1 • 🖉 🗔 •          |
| Index of /seisg                                                                           | ram/install                                                                                                    |                                          |                    |
| Index of /seisg                                                                           | ram/install                                                                                                    | Size ]                                   | Descriptio         |
| Index of /seisg                                                                           | ram/install                                                                                                    | <u>Size</u>                              | Descriptio         |
| Index of /seisg                                                                           | Tram/install                                                                                                    | <u>Size</u>                              | Descriptio         |
| Name Parent Directory SeisGram2K 5 1 0 ECO.                                               | Tram/install                                                                                                    | <u>Size</u> ]<br>-<br>7.1M               | Descriptio         |
| Name Parent Directory SeisGram2K 5 1 0 ECO.                                               | Tram/install<br>Last modified<br>17-May-2006 11:38<br>> 05-Apr-2006 15:06<br>> 05-Apr-2006 14:49                              | <u>Size</u><br>-<br>7.1M<br>2.3M         | Descriptio         |
| Name         Parent Directory         SeisGram2K 5 1 0 ECO.         SeisGram2K 5 2 0 ECO. | <b>Tam/install</b><br>Last modified<br>17-May-2006 11:38<br>> 05-Apr-2006 15:06<br>> 05-Apr-2006 14:49<br>> 03-Jul-2006 20:26 | <u>Size</u><br>-<br>7.1M<br>2.3M<br>7.2M | D <u>escriptio</u> |

\* Choisir en cliquant dessus SEISGRAM2K\_5\_2\_0\_ECOLE. \* Cliquer sur Exécuter.

| Télécha                                          | rgement de fichier - Avertissement de sécurité 🛛 🔀                                                                                                    |  |
|--------------------------------------------------|----------------------------------------------------------------------------------------------------|--|
| Voulez-vous exécuter ou enregistrer ce fichier ? |                                                                                                    |  |
|                                                  | Nom : SeisGram2K_5_2_0_ECOLE_windows-install.exe<br>Type : Application, 7, 15 Mo<br>Source : alomax.free.fr<br>Exécuter Enregistrer Annuler                                                                                                    |  |
| •                                                | Si les fichiers téléchargés depuis Internet sont utiles, ce type de<br>fichier peut présenter des risques pour votre ordinateur. Vous ne<br>devriez pas exécuter ou enregistrer ce programme si vous n'êtes pas<br>sûr de son origine. <u>Quels sont les risques ?</u> |  |

2 / Installer le programme SEISGRAM ©:

\* Cliquer encore à la fin du téléchargement sur exécuter.

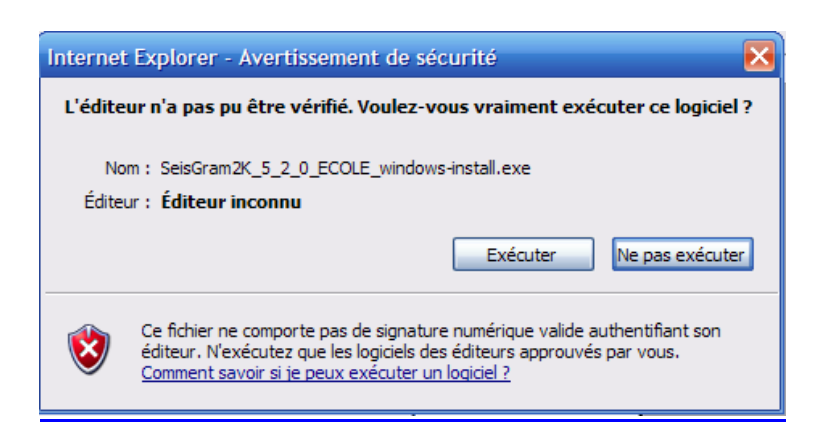

\* Cliquer 5 fois sur SUIVANT sur les différents écrans qui s'enchaînent.

\* A la fin de l'installation, cliquer sur Terminer. Le logiciel va démarrer

tout seul.

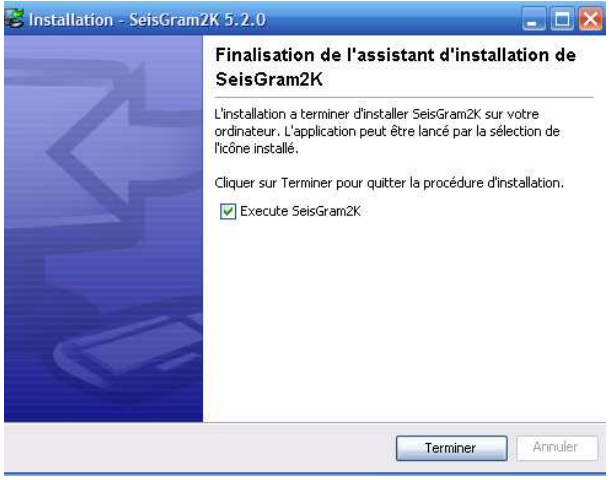

NB : Le logiciel est installé.